# Erstinstallation Epson 4450 Adobe Photoshop

#### 1. Druckertreiber installieren

**Möglichkeit 1:** Kopieren Sie den entsprechenden Druckertreiber von der Print Equipment CD und fügen Sie diesen auf Ihrem PC ein. Führen Sie die Installation durch.

**Möglichkeit 2:** Wahlweise können Sie den aktuellsten Treiber auch direkt von der Homepage https://www.epson.de/support?productID=2544#product\_search downloaden.

#### 2. Einstellungen im Druckertreiber

2.1 Gehen Sie zum Einstellen des Treibers in die Druckeinstellungen.
 Diese finden Sie unter Systemsteuerung/Drucker und Faxgeräte/Druckeinstellungen.
 Oder unter Windows/Start > Geräte und Drucker > rechter Mausklick auf den
 EP4450 > Druckeinstellungen

Um festzustellen welches Betriebssystem verwendet wird, geht man den Pfad rechter Mausklick auf Windows/Start > linker Mausklick auf System. So erhält man auch Einblick über den Systemtyp.

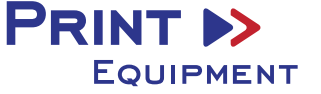

| 2.2 | Haupteinstellungen | wie folgt | auswählen | und | abspeichern: |
|-----|--------------------|-----------|-----------|-----|--------------|
|-----|--------------------|-----------|-----------|-----|--------------|

| Igemein Farbe Composite                                                                                       | Layout   Druckvorstufe   15% Keine Probleme                                                            |                                                     | Qualitätsoption                                                         |                        |                 |
|----------------------------------------------------------------------------------------------------|----------------------------------------------------------------------------------------------------|-----------------------------------------------------|-------------------------------------------------------------------------|------------------------|-----------------|
| Eigenschaften von EPS     Taupteinstellungen     Einstellung auswählen :     Medieneinstellungen     Medium : | SON Stylus Pro 4450<br>Setenlayout  Utilty Aktuelle Einstellungen V Photo Quality Ink Jet Paper V      | Speichern/Löschen                                   | STUFE 4<br>Schnel<br>Einstellungen<br>Qualität :                        | 1 2 3 4 5<br>Q         | ualität         |
| Autor :<br>Qualităt :<br>Modus :<br>Papiereinstellungen<br>Qualită :                                          | Qualitätsoption V O Automatisch Benutzerdefiniert Aus (Keine Farbkorrektur) V Rollenopaoler (Banner) V | Paperxonaguration                                   |                                                                         | onal<br>ante<br>Detals |                 |
| Format :                                                                                                    | A2 420 x 594 mm V                                                                                      | Benutzerdefiniert  Rollenpapier sparen  Tintenstand | Rollenpapier-Option Autom, abtrennen : Autom, drehen Trennlinie druckes | Normal schneiden       | Rahmer<br>alten |
|                                                                                                    |                                                                                                    |                                                     | QK                                                                      | Abbrechen Hife         |                 |

2.3 Einstellungen im Menü Seitenlayout kontrollieren:

| 🖶 Eigenschaften von EPSON Stylus Pro 4450 🛛 🗙     |                                     |  |  |  |  |  |
|---------------------------------------------------|-------------------------------------|--|--|--|--|--|
| 🗇 Haupteinstellungen 🗊 Seitenlayout               | // Utility                          |  |  |  |  |  |
| Einstellung auswählen : Aktuelle Einstellu        | ngen v Speichern/Löschen            |  |  |  |  |  |
| Ausrichtung                                       | Kopien                              |  |  |  |  |  |
| O Hochformat(4) O Querfo                          |                                     |  |  |  |  |  |
| ∐Um 180° drehen ☑Bild spieg                       | geln Sortieren(2) Seitenfolge(3)    |  |  |  |  |  |
| Layout<br>Papier <u>f</u> ormat : A2 420 x 594 mm | n 🗸                                 |  |  |  |  |  |
| Ausgabe-Papier( <u>W</u> ) : Wie Papierforma      | t 🗸                                 |  |  |  |  |  |
| Skaljerter Druck                                  | Multi-Page                          |  |  |  |  |  |
| O Passend auf Seite(X)                            |                                     |  |  |  |  |  |
| An die Rollenpapierbreite anpassen( <u>1</u>      | ) OPoster(N)                        |  |  |  |  |  |
| O Benutzerdefiniert Skalierung                    | ► % Einstellungen(V)                |  |  |  |  |  |
| Doppelseitiger Druck(Y)                           | ✓ Vergr <u>ö</u> ßerung optimieren  |  |  |  |  |  |
| <u>R</u> änder                                    |                                     |  |  |  |  |  |
| Gefalztes Buch                                    | Druckhgrdfarbe Farbeinstellungen(0) |  |  |  |  |  |
|                                                   | Details                             |  |  |  |  |  |
| <u>S</u> tandard zurück                           | Handbuch Version 6.63               |  |  |  |  |  |
|                                                   | OK Abbrechen Hilfe                  |  |  |  |  |  |

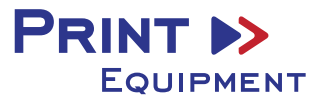

2.4 Anschließend können Sie die vorgenommenen Einstellungen abspeichern. Wählen Sie hierzu eine eindeutige Bezeichnung wie z.B. Subli oder Sublimation.

| imi Eigenschaften von EPSON Stylus Pro 4450 |                                                      |                                              |                  |   |                   |
|---------------------------------------------|------------------------------------------------------|----------------------------------------------|------------------|---|-------------------|
| Toruckenistenungen für LEGON Stylus ein     | C Haupteinstellungen                                 | Setenlayout                                  | / Utility        |   |                   |
| Speichert oder löscht die ausgewählten Ein  | Einstellung auswählen                                | : Aktuelle Einstellur                        | ngen             | • | Speichern/Löschen |
| Foto<br>Poster<br>Sonstige                  | Objekt<br>Medium                                     | Aktuele Einstel<br>Photo Quality I           | Registrierte Ein | Â |                   |
| Sublimation Rolle A2                        | Trocknungszeit<br>Papiereinzugsein                   | 0                                            |                  |   |                   |
|                                             | Papieransaugung<br>Papierstärke<br>Schneideverfahren | 0<br>1<br>Standard                           | -                | = |                   |
| Name : Sublimation                          | Walzenabstand<br>Auswurfrollertyp                    | Auto<br>Auto                                 | -                |   |                   |
| Anmerkung :                                 | Qualitätsstufe<br>Qualität                           | STUFE 1 (Schnell)<br>Normal - 360x7          | -                |   |                   |
|                                             | Bidirektional<br>Feinste Details                     | Aus<br>Aus                                   | -                |   |                   |
|                                             | Farbanpassung<br>Gamma                               | Modus Farbanp<br>1.8                         | -                |   |                   |
| -                                           | Modus<br>Einstellung<br>Ouelle                       | EPSON Vivid<br>Standardeinstel<br>Papierfach | -                |   |                   |
| Zet:                                        | Randlos                                              | Aus                                          | -                | - |                   |
| Speichern Löschen Abbrechen                 | Export                                               | Import                                       | Hife             |   |                   |

## 3. Einrichten des ICC-Profils

- **3.1** Öffnen Sie den Ordner der ICC–Profile auf der mitgelieferten CD.
- **3.2** Klicken Sie mit der rechten Maustaste auf das ICC–Profil und wählen Sie **Profil installieren**.

Das Profil ist nun automatisch auf Ihrem Computer installiert. (Im vorhandenen Ordner **C:/windows/system32/spool/drivers/color**).

Hierbei werden kein Statusfenster und keine Bestätigungsmeldung angezeigt.

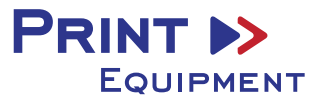

# 4. Farbeinstellung in Adobe Photoshop

4.1 Öffnen Sie in Photoshop den Reiter "Bearbeiten" > "Farbeinstellungen"

4.2 Nehmen Sie folgende Einstellungen vor:

| arbeinstellungen   |                                                                                                    |     | ×             |
|--------------------|----------------------------------------------------------------------------------------------------|-----|---------------|
| Wenn Sie weite     | re Informationen benötigen, suchen Sie in der Hilfe<br>agement einrichten". Dieser Begriff kann von jeder |     | ОК            |
| Creative Suite-    | Anwendung aus gesucht werden.                                                                             |     | Zurücksetzen  |
| Einstellungen      | Benutzerdefiniert                                                                                         | ~ - | Laden         |
| - Arbeitsfarbräume |                                                                                                    |     | Speichern     |
| <u>R</u> GB:       | Adobe RGB (1998)                                                                                          | ~   | Mohr Ontionon |
| <u>C</u> MYK:      | Coated FOGRA39 (ISO 12647-2:2004)                                                                         | ~   |               |
| Grau:              | Grav Gamma 2.2                                                                                            |     | ✓ Vorschau    |

| instellungen                                                                                                    |                                                    |                      |
|----------------------------------------------------------------------------------------------------|----------------------------------------------------|----------------------|
| Wenn Sie weitere Informationen benötigen, s<br>nach "Farbmanagement einrichten". Dieser Be<br>Creative Suite-Anwendung aus gesucht werd | uchen Sie in der Hil<br>griff kann von jede<br>en. | er OK Abbrechen      |
| Einstellungen: Benutzerdefiniert                                                                                                    | )                                                  | ▼ Laden<br>Speichern |
| RGB: Adobe RGB (1998)                                                                                                    |                                                    | Weniger Option       |
| Grau: Dot Gain 15%                                                                                                    |                                                    | ▼ Vorschau           |
| Voliton: Dot Gain 15%                                                                                                    |                                                    | -                    |
| RGB: In RGB-Arbeitsfarbraum kon                                                                                                    | vertieren                                          | -                    |
| CMYK: Eingebettete Profile beibehalt                                                                                                    | en ·                                               | •                    |
| Grau: Eingebettete Profile beibehalt<br>Profilabweichung: Beim Öffnen wählen                                                            | en<br>Beim Einfügen wä                             | ▼<br>ihlen           |
| - Konvertierungsoptionen                                                                                                    |                                                    |                      |
| Modul: Adobe (ACE)                                                                                                    |                                                    |                      |
| Tiefenkompensierung ver                                                                                                    | wenden<br>mit 8 Bit/Kanal)                         |                      |
| ✓ Szenenbezogene Profile k                                                                                                    | ompensieren                                        |                      |
| - Erweiterte Einstellungen                                                                                                    |                                                    |                      |
| Sättigung der Monitorfarben verringern um:                                                                                              | 20 %                                               |                      |
| RGB-Farben mit Gamma füllen:                                                                                                    | 1,00                                               |                      |
| Textfarben mit Gamma füllen:                                                                                                    | 1,45                                               |                      |

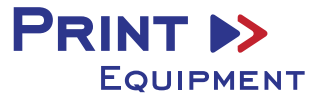

## 4.3 Speichern Sie die Einstellungen.

Wählen Sie hierzu eine eindeutige Bezeichnung wie z.B. Subli oder Sublimation.

| Ps Speichern                                           |                            |                                          |                                   | ×                          | OK                                                                   |
|--------------------------------------------------------|----------------------------|------------------------------------------|-----------------------------------|----------------------------|----------------------------------------------------------------------|
| Speichem in:                                           | Settings                   | ~                                        | G 🖻 🖻 💷 -                         |                            | Abbrechen                                                            |
| Schnellzugriff<br>Desktop<br>Bibliotheken<br>Dieser PC | Name                       | A Es wurden keine Suchergeb              | Änderungsdatum<br>nisse gefunden. | Тур                        | Laden<br>Speichern<br>Weniger <u>O</u> ptionen<br>✓ <u>V</u> orschau |
|                                                        | <<br>Dateiname:<br>Format: | Sublimation<br>Farbeinstellungen (*.CSF) | ~<br>~                            | ><br>Speichem<br>Abbrechen |                                                                      |
|                                                        |                            | Enveiterte Einstellungen                 | ene Profile kompensieren          |                            |                                                                      |

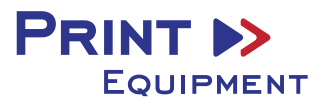